## Logging on to Purple Mash our Virtual Classroom

Purple Mash is our Virtual Classroom. The work for your child to complete whilst at home will be uploaded to Purple Mash. This is the same work as the rest of the class are doing at school. Your child can also explore Purple Mash by themselves. There are games to play and tasks that might interest them. If you click on Serial Mash you will find a wealth of books to read.

The following is a step-by-step guide to logging on to Purple Mash and finding the work for your child to complete.

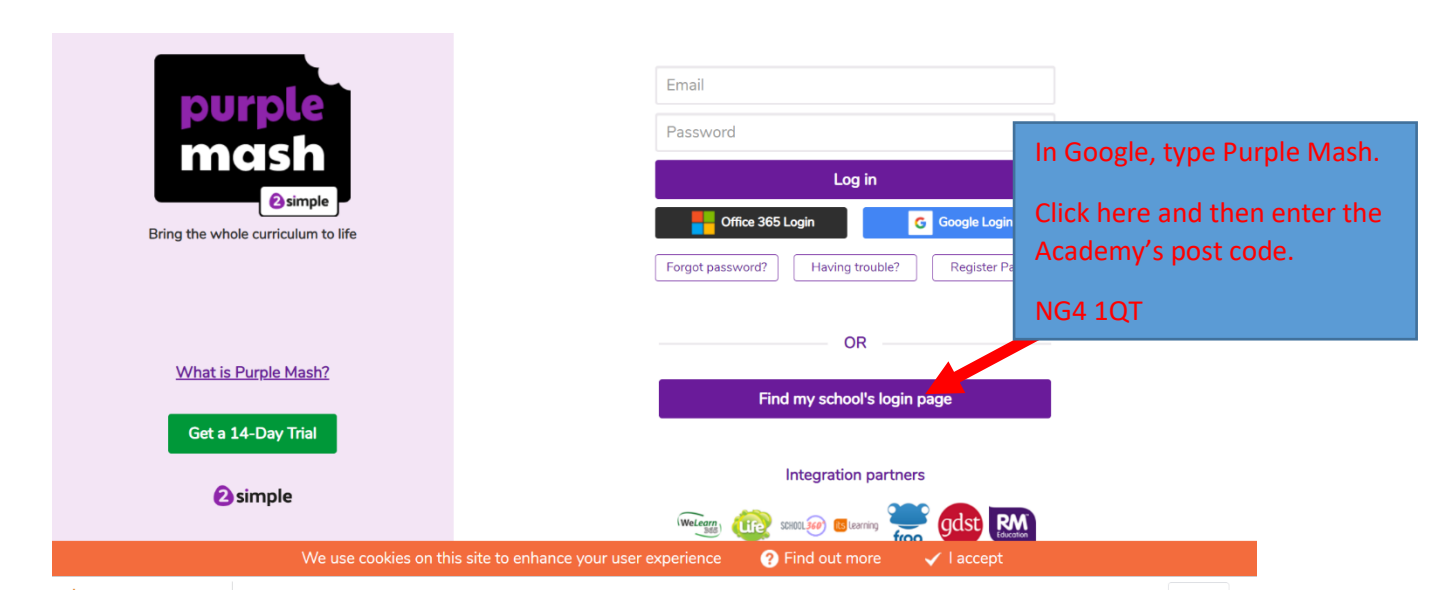

|                                    | The post code goes here.                                 |                                           |                              |  |  |
|------------------------------------|----------------------------------------------------------|-------------------------------------------|------------------------------|--|--|
| mash                               | Country<br>United Kingdom                                | Local Authority<br>Select local authority |                              |  |  |
| Bring the whole curriculum to life | Name<br>The Carlton Junior Academy                       | Postcode<br>NG4 1QT                       | Click on the Academy's name. |  |  |
| What is Purple Mash?               |                                                          |                                           |                              |  |  |
| Get a 14-Day Trial                 |                                                          |                                           | je                           |  |  |
| Simple We use coc                  | Total items: 1<br>kies on this site to enhance your user | experience ? Find out more                | gdst RM<br>✓ I accept        |  |  |

| purple                             | NG4 1QT                           |                              |                                                            | ۹.                              |
|------------------------------------|-----------------------------------|------------------------------|------------------------------------------------------------|---------------------------------|
| mash                               | Country<br>United Kingdom         | Local Autho                  | ority<br>al authority                                      |                                 |
| Bring the whole curriculum to life | Name<br>The Carlton Junior Academ | Postcode       y     NG4 1QT | Your school<br>logo goes<br>here                           | Google Login<br>Register Parent |
| What is Purple Mash?               |                                   |                              | The Carlton<br>Junior Acade<br>Garden Aver<br>Foxhill Road | Click Go to school port         |
| Get a 14-Day Trial                 |                                   |                              | Carlton<br>NG4 1QT                                         |                                 |
| Simple                             | Total items: 1                    |                              | Go to school por                                           | gdst RM                         |

| Your school<br>logo goes<br>here                                                                                                    |                                                         |
|----------------------------------------------------------------------------------------------------|---------------------------------------------------------|
| The Carlton Junior Academy                                                                                                    | p.smith                                                 |
| Enter your child's username and<br>password and log in. You can find<br>it in their organiser. If you do not<br>have your child's username or<br>password, then phone school or<br>contact your teacher on Class<br>Dojo. | Log in Forgot password? Having trouble? Register Parent |

You are now in our Virtual Classroom where you will find the work set for your child.

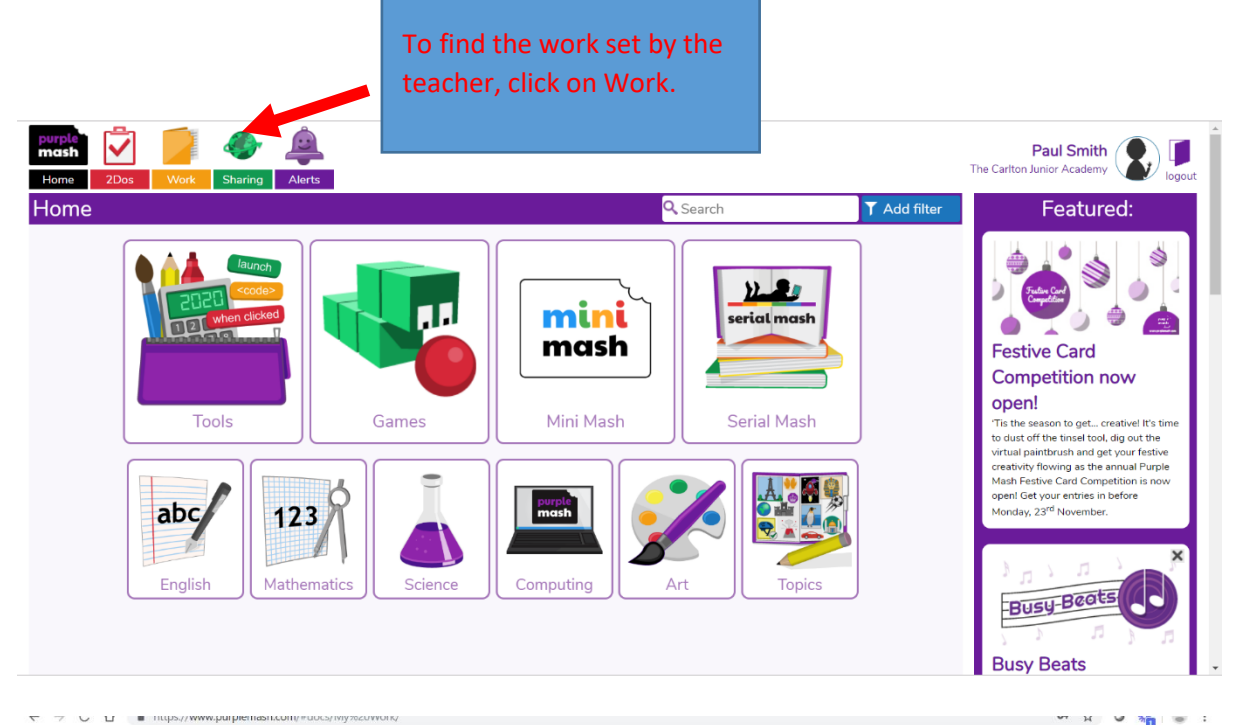

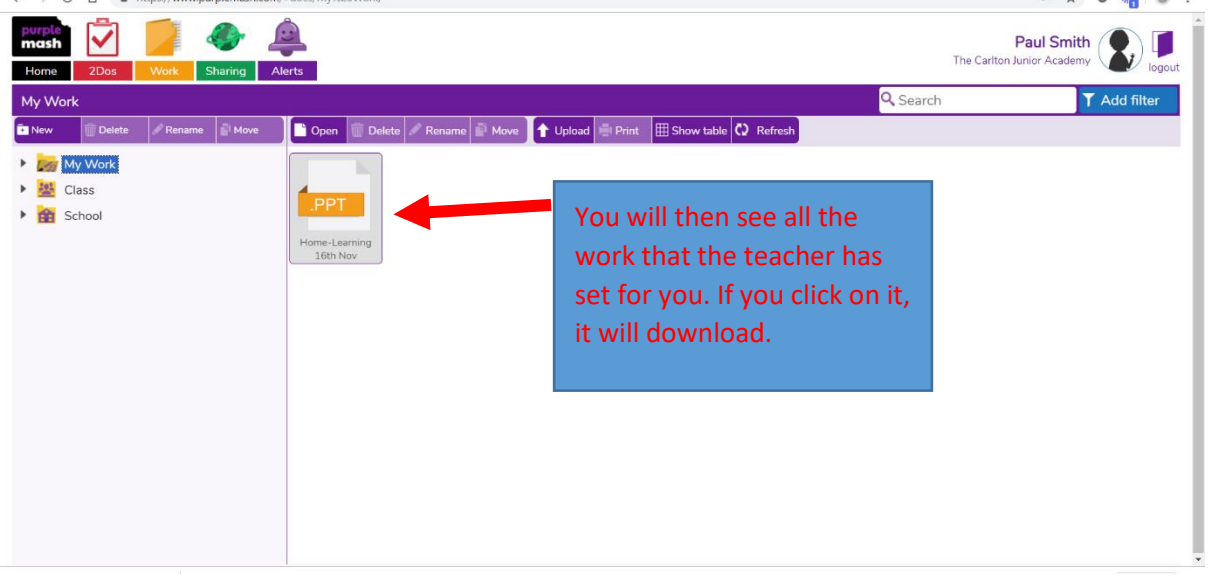

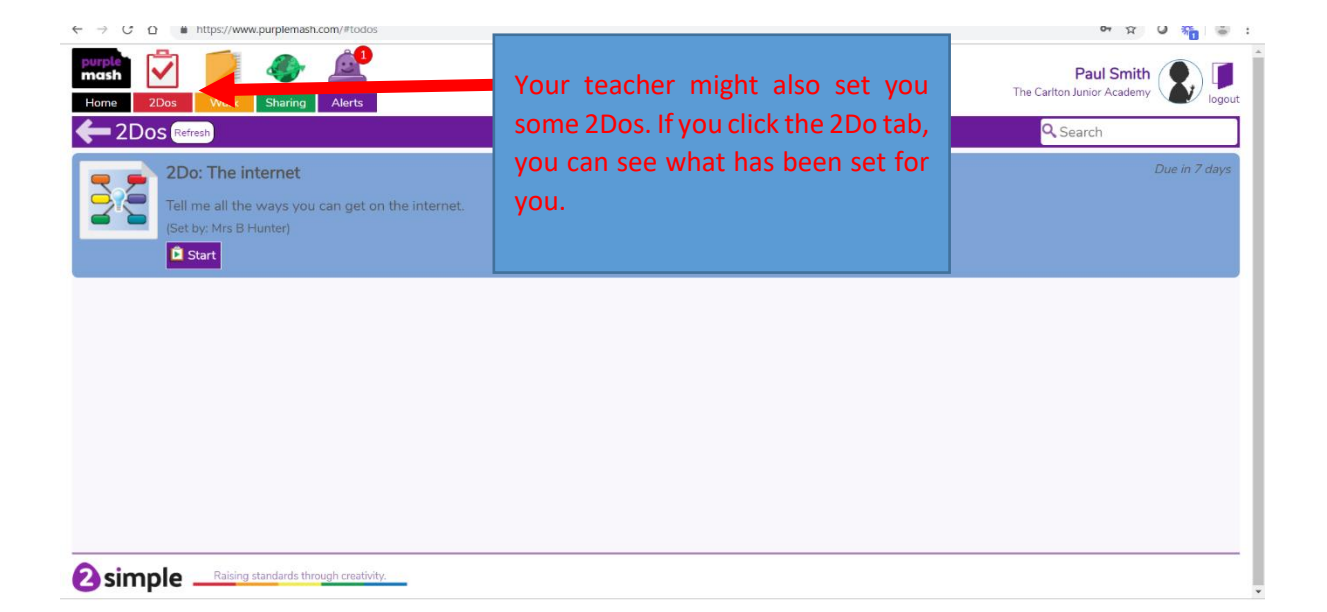

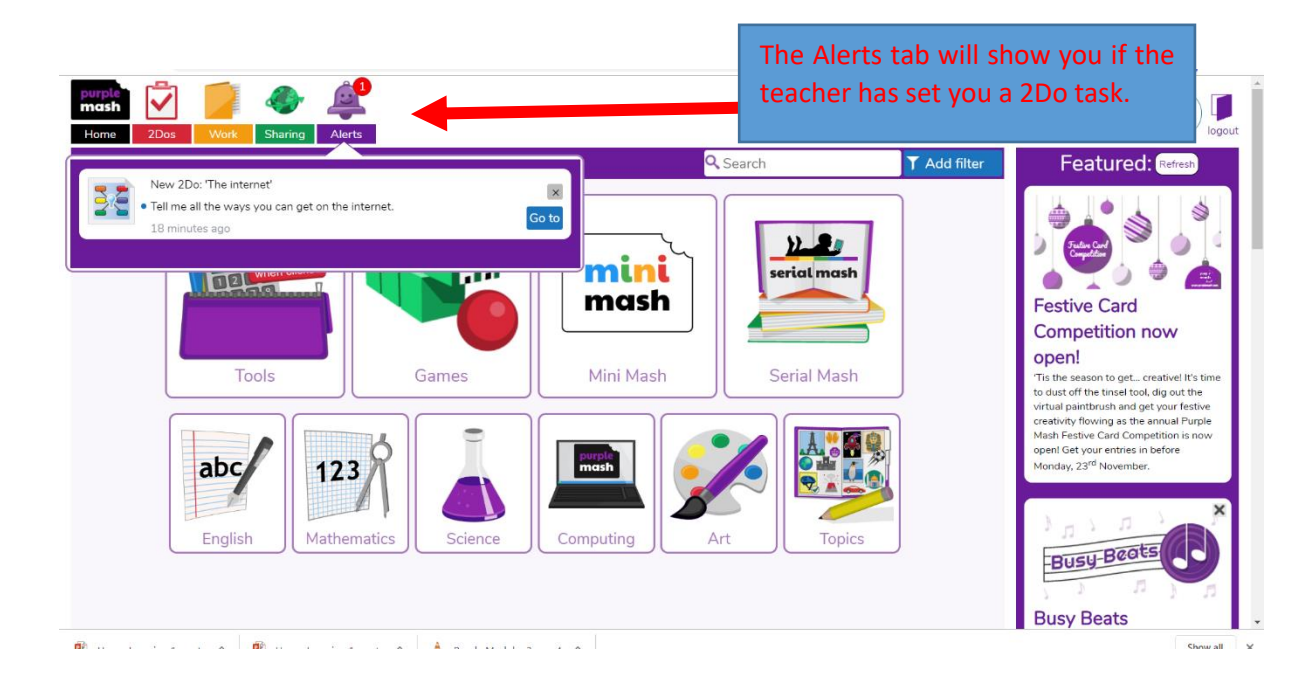

We hope this step-by-step guide helps but please contact school if you would like us to tell you in person how to access the work.